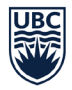

## **Scholar Project Journal Upload Instructions**

Hello residents, this guide will break down using screenshots, how to upload your scholar project abstract and full project to the journal repository of projects.

Step 1. Goto

https://ojs.library.ubc.ca/index.php/familypractice/login?source=%2Findex.php%2Ffamilypractic e%2Findex

Login details: Username: journaluser Password: journaluser

| Home / Login<br>Login<br>Username *<br>journaluser |  |
|----------------------------------------------------|--|
| Login<br>Username *<br>journaluser                 |  |
| Username * journaluser                             |  |
| journaluser                                        |  |
|                                                    |  |
| Partward *                                         |  |
|                                                    |  |
| Forgot your password?                              |  |
| ✓ Keep me logged in                                |  |
|                                                    |  |

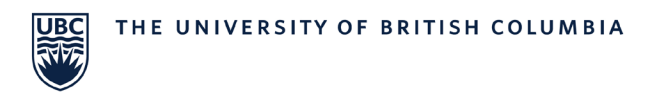

-

Step 2. Once you log in the page should look like this. Click on the 3 lines in the top left corner of the page.

| Current Issue                                            |                                                               |
|----------------------------------------------------------|---------------------------------------------------------------|
| UBC Scholarship Day 2018                                 |                                                               |
| Published: 2023-07-20                                    |                                                               |
|                                                          |                                                               |
|                                                          |                                                               |
| Scholar Projects                                         |                                                               |
| Familiar Faces: Patient Expe<br>Resident Scholar Project | eriences with Care Plans in the Duncan ED UBC Family Practice |
| Authors: Christopher Applewh                             | naite, Sandeep Chatha, Graham Blackburn, Erin Coates          |
| Christopher Applewhaite                                  |                                                               |
| DF                                                       |                                                               |
| Patient and doctor experien                              | ices of MAiD refusal                                          |
| Authors: Jessica Jokinen, Mich                           | aela Kelly, Ellen Wiebe, Jessica Shaw                         |
| Jessica Jokinen                                          |                                                               |
| DF                                                       |                                                               |
| Pregnancy-related Parsonag                               | ge Turner Syndrome                                            |
| Authors: Helen M Ryan, Darra                             | T Murphy, Kristin Jack                                        |
| Helen Ryan                                               |                                                               |

Authors: Riley Davidson, Bradley Little, Sushmita Shivkumar, Sylvia Lai, Elyse Magee, Holly van Heukelom, Christopher Fairgrieve

2

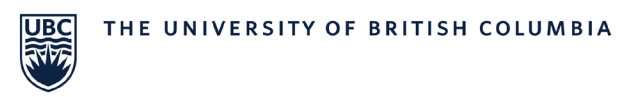

Step 3. From the drop down menu, click "Submissions".

|   | ×             | UBC Journal of Family Practice Research and Scholarship                                        |  |
|---|---------------|------------------------------------------------------------------------------------------------|--|
|   | Currer        | nt                                                                                             |  |
|   | Archiv        | es                                                                                             |  |
|   | About<br>Abou | t the Journal                                                                                  |  |
| C | Subm          | hissions                                                                                       |  |
|   | Edito         | riai ream                                                                                      |  |
|   | Priva         | cy Statement<br>act                                                                            |  |
|   |               |                                                                                                |  |
| 3 | <b>Q</b> Sea  | rch                                                                                            |  |
| , | journa        | luser                                                                                          |  |
|   | Dash          | board o                                                                                        |  |
|   | Logo          | ut                                                                                             |  |
|   |               |                                                                                                |  |
|   | A             | uthors: Christopher Applewhalte, Sandeep Chatha, Granam Blackburn, Erin Coates                 |  |
|   | C             | hristopher Applewhaite                                                                         |  |
|   |               | D PDF                                                                                          |  |
|   | Pa            | atient and doctor experiences of MAiD refusal                                                  |  |
|   | A             | uthors: Jessica Jokinen, Michaela Kelly, Ellen Wiebe, Jessica Shaw                             |  |
|   | Je            | ssica Jokinen                                                                                  |  |
|   |               | D PDF                                                                                          |  |
|   |               |                                                                                                |  |
|   | P             | regnancy-related Parsonage Turner Syndrome                                                     |  |
|   | н             |                                                                                                |  |
|   |               |                                                                                                |  |
|   |               |                                                                                                |  |
|   | P             | rogram description of an inpatient managed alcohol program in Vancouver, Canada                |  |
|   | A             | uthors: Riley Davidson, Bradley Little, Sushmita Shivkumar, Sylvia Lai, Elyse Magee, Holly van |  |

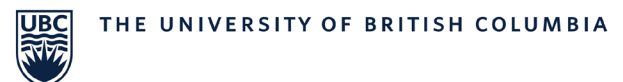

Step 4. Please read the Submission Preparation Checklist on this page before progressing. Once you have confirmed you meet these criteria, click "Make a new submission".

| <u>ا</u>                 | JBC Journal of Family Practice Research and Scholarship                                                                                                    |
|--------------------------|----------------------------------------------------------------------------------------------------|
| Home                     | / Submissions                                                                                                    |
| Sul                      | omissions                                                                                                    |
| M                        | ake a new submission of view your pending submissions.                                                                                                    |
|                          |                                                                                                    |
| Sub                      | mission Preparation Checklist 🥜 Edit                                                                                                    |
| As pa<br>all of<br>guide | rt of the submission process, authors are required to check off their submission's compliance with<br>the following items, and submissions may be returned to authors that do not adhere to these<br>lines. |
| ~                        | The submission has not been previously published. If you do plan to submit for publication to a different peer-review journal, please specify these plans in the cover letter                               |
| ~                        | The submission file and supplementary files are in Microsoft Word or PDF file format only.                                                                                                    |
| ~                        | The text is single-spaced; uses a 12-point font.                                                                                                    |
| ~                        | The main written report submission ontains only the written report and references.                                                                                                    |
| ~                        | All figures, tables, and images are not included in the main submission. (They are to be submitted separately in the supplementary section as separate files with respective titles. )                      |
| ~                        | A cover letter is written in a separate file. (To be uploaded in the supplementary section)                                                                                                    |
|                          |                                                                                                    |

Note: If you included your figures, tables, and images within the main body of your manuscript, please disregard the requirement to upload these elements as a separate files. You can include these within the single manuscript document.

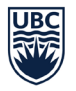

Step 5. After clicking make a new submission, you will be taken to the actual uploading process.

Make sure in the box marked Section it has "Scholar Projects" selected. Next, click off the declarations that your project meets the requirements using the boxes in this screenshot.

| UBC Journal of Family Practic                                             | e Research and Scholarship                                                                                                    |     |  |
|---------------------------------------------------------------------------|----------------------------------------------------------------------------------------------------|-----|--|
| Submissions<br>Issues                                                     | Submit an Article           1. Start         2. Upload Submission         3. Enter Metadata                                                                                                    |     |  |
| Settings<br>Journal<br>Website                                            | 4. Confirmation 5. Next Steps                                                                                                    |     |  |
| Workflow<br>Distribution<br>Users & Roles                                 | Articles must be submitted to one of the<br>journal's sections *                                                                                                    |     |  |
| Statistics<br>Articles<br>Editorial Activity<br>Users<br>Reports<br>Tools | Submission Requirements         You must read and acknowledge that you've completed the requirement below before proceeding.         The submission has not been previously published. If you do plan to submit for publication to a different peer-review journal, please specify these plans in the cover letter         The submission file and supplementary files are in Microsoft Word on PDF file format only.         The text is single-spaced; uses a 12-point font. | .:S |  |
|                                                                           | The main written report submission ontains only the written report and references.  All figures, tables, and images are not included in the main submission. (They are to be submitted separately in the supplementary section as separate files with respective titles. )  A cover letter is written in a separate file. (To be uploaded in the supplementary section) All author(s) give consent to publish the abstract in an unedited form                                 | nat |  |

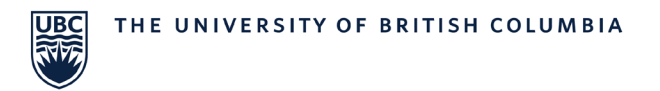

Step 6. Keep scrolling down. When you see "Submit As" select Author.

| Submit As *<br>Submit in any of the following roles if you would like to be able to edit and<br>publish this submission yourself: Journal manager, Journal editor,<br>Production editor<br>Journal manager<br>Journal editor<br>Production editor<br>Author                                                                                                    |
|----------------------------------------------------------------------------------------------------|
| Acknowledge the copyright statement                                                                                                    |
| Authors who publish with this journal agree to the following terms:                                                                                                    |
| <ul> <li>As an open access journal, the UBC Journal of Family Practice Research and Scholarship will apply the Creative Commons Attribution License (CCAL) to all published works. Under the CCAL, authors retain ownership and copyright to their article, but allow anyone to download, reuse, reprint, modify, distribute, and/or copy articles so long as the original author(s) and sources are cited</li> <li>Author(s) are able to enter into separate, additional contractual arrangements for the non-exclusive distribution of the journal's published version of the work (e.g., post it to an institutional repository or publish it in a book), with an acknowledgement of its initial publication in this journal.</li> <li>The Author(s) grant the UBC Journal of Family Practice Research and</li> </ul> |
| <ul> <li>Scholarship the right of first and exclusive distribution of the published work in print and/or online;</li> <li>Author(s) warrant that permission to publish the article has not been previously assigned elsewhere.</li> <li>Author(s) warrant that they have obtained proper permission from any co-authors, contributors, or supervisors for the publication of the article.</li> <li>Author(s) warrant that the contribution is original to them, except for any copyrighted material of others incorporated in it, and that the Author(s) will advise us of any material, either text or illustration or</li> </ul>                                                                                                    |

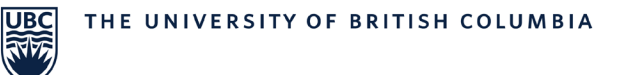

Step 7. After clicking next on the page before. You will be taken to page 2 of the upload process. Here is where you can upload the actual document / content of your project. You want to upload the PDF or Word document version of your project here by clicking "add file".

| UBC Journal of Family Practice                                   | $\Diamond$            | ٢        |                                   |                                                         |          |   |
|------------------------------------------------------------------|-----------------------|----------|-----------------------------------|---------------------------------------------------------|----------|---|
| Submissions<br>Issues                                            | Submit an<br>1. Start | Articl   | <b>e</b><br>oad Submission        | 3. Enter Metadata                                       |          |   |
| <b>Settings</b><br>Journal<br>Website                            | 4. Confirm            | ation    | 5. Next Steps                     | $\left( \right)$                                        | Add File |   |
| Workflow<br>Distribution<br>Users & Roles                        |                       | Jpload a | ny files the editoria<br>submissi | al team will need to evaluate<br>on. <u>Upload File</u> | your     |   |
| Statistics<br>Articles<br>Editorial Activity<br>Users<br>Reports |                       |          |                                   | Save and continu                                        | Cancel   | ] |
| Tools                                                            |                       |          |                                   |                                                         |          |   |
|                                                                  |                       |          |                                   |                                                         |          |   |

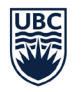

Step 8. After uploading your project document, click save and continue and you will be taken to this page.

Here you need to fill out the project Title, subtitle (optional) and copy to Abstract into the box.

Once this is done, please add the contributors (details in next step)

| UBC Journal of Family Practice | Research and Scholarship                                                                    | 4                                |
|--------------------------------|---------------------------------------------------------------------------------------------|----------------------------------|
| Issues                         | 1. Start 2. Upload Submission 3. Enter Metadata                                             |                                  |
| Settings                       | 4. Confirmation 5. Next Steps                                                               |                                  |
| Journal                        |                                                                                             |                                  |
| Website                        | Prefix Title *                                                                              |                                  |
| Workflow                       |                                                                                             |                                  |
| Distribution                   | Examples: A, The This field is required.                                                    |                                  |
| Users & Roles                  | Subtitle                                                                                    |                                  |
| Statistics                     |                                                                                             |                                  |
| Articles                       |                                                                                             |                                  |
| Editorial Activity             | Abstract *                                                                                  | A1 +                             |
| Users                          |                                                                                             |                                  |
| Reports                        |                                                                                             |                                  |
|                                |                                                                                             |                                  |
| Tools                          |                                                                                             |                                  |
|                                | This field is required.                                                                     |                                  |
|                                | List of Contributors Add Contr                                                              | ibutor                           |
|                                | Name E-mail Rote Prin<br>Con                                                                | nany In<br>Itact Browse<br>Lists |
|                                | <ul> <li>Family residency@familymed.ubc.ca Author</li> <li>Practice<br/>Resident</li> </ul> | V                                |

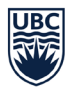

Step 9. Adding contributors.

Here you must add all of the resident contributors for the project.

Required fields are Name, Contact email, and country.

| Given Nam      | e *        |         |        |        |                |       |        |        | Famil             | y Nan  | ne    |           |      |      |      |       |       |     |      |   |
|----------------|------------|---------|--------|--------|----------------|-------|--------|--------|-------------------|--------|-------|-----------|------|------|------|-------|-------|-----|------|---|
| How do yo      | u prefer 1 | to be a | addres | ssed?  | Salu           | tatic | ons, n | niddle | e nan             | nes ai | nd su | iffixes c | an b | e ac | ddeo | d her | re if | you | woul | d |
| ike.           |            |         |        |        |                |       |        |        |                   |        |       |           |      |      |      |       |       |     |      |   |
|                |            |         |        |        |                |       |        |        |                   |        |       |           |      |      |      |       |       |     |      |   |
| Preferred F    | Public Nan | пе      |        |        |                |       |        |        |                   |        |       |           |      |      |      |       |       |     |      |   |
| _              |            |         |        |        |                |       |        |        |                   |        |       |           |      |      |      |       |       |     |      |   |
| Contact        |            |         |        |        |                |       |        |        |                   |        |       |           |      |      |      |       |       |     |      |   |
| Email <b>*</b> |            |         |        |        |                |       |        |        |                   |        |       |           |      |      |      |       |       |     |      |   |
| Linun          |            |         |        |        |                |       |        |        |                   |        |       |           |      |      |      |       |       |     |      |   |
| Country        |            |         |        |        |                |       |        |        |                   |        |       |           |      |      |      |       |       |     |      |   |
| ,              |            |         |        |        |                |       |        | ~      |                   |        |       |           |      |      |      |       |       |     |      |   |
| Country *      |            |         |        |        |                |       |        |        |                   |        |       |           |      |      |      |       |       |     |      |   |
|                |            |         |        |        |                |       |        |        |                   |        |       |           |      |      |      |       |       |     |      |   |
| User Det       | ails       |         |        |        |                |       |        |        |                   |        |       |           |      |      |      |       |       |     |      |   |
| 1964           |            |         |        |        |                |       |        |        |                   |        |       |           |      |      |      |       |       |     |      |   |
| Homepage       | URL        |         | ORC    | CID iD |                |       |        |        |                   |        |       |           |      |      |      |       |       |     |      |   |
|                |            |         |        |        |                |       |        |        |                   |        |       |           |      |      |      |       |       |     |      |   |
|                |            |         |        |        |                |       |        |        |                   |        |       |           |      |      |      |       |       |     |      |   |
| Affiliation    |            |         |        |        |                |       |        |        |                   |        |       |           |      |      |      |       |       |     |      |   |
|                | D 7        |         | :=     | 1=     | × <sup>2</sup> | ~     | Ð      | 20     | 0                 | 5.7    | A.0   |           |      |      |      |       |       |     |      |   |
| r. e.          |            |         |        | 5      | ~              | Λ,    | G      | 0.5    | $\langle \rangle$ | K M    |       | 1.7.1     |      |      |      |       |       |     |      |   |

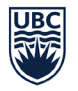

Step 10. Once the contributors have been added, click save and continue.

Once you are on the page shown below, simply click Finish Submission and you will be done.

If you have any questions or issues with the uploading of documents, or submitting the project to the journal, please reach out to Keaton Reinhardt at Keaton.Reinhardt@ubc.ca

| UBC Journal of Family Practic | e Research and Sch | nolarship                                                  |                                | ¢      | ٩ |  |  |  |  |  |  |  |  |
|-------------------------------|--------------------|------------------------------------------------------------|--------------------------------|--------|---|--|--|--|--|--|--|--|--|
| Submissions<br>Issues         | Submit an Articl   | e                                                          |                                |        |   |  |  |  |  |  |  |  |  |
|                               | 1. Start 2. Upl    | oad Submission                                             | 3. Enter Metadata              |        |   |  |  |  |  |  |  |  |  |
| Settings                      | 4. Confirmation    | 5. Next Steps                                              |                                |        |   |  |  |  |  |  |  |  |  |
| Journal                       |                    |                                                            |                                |        |   |  |  |  |  |  |  |  |  |
| Website                       | Your submission    | has been unloaded                                          | and is ready to be sent. You m |        |   |  |  |  |  |  |  |  |  |
| Workflow                      | back to review a   | nd adjust any of the                                       | information you have entered   | before |   |  |  |  |  |  |  |  |  |
| Distribution                  | continuing. Whe    | continuing. When you are ready, click "Finish Submission". |                                |        |   |  |  |  |  |  |  |  |  |
| Users & Roles                 |                    |                                                            | Finish Submission              | Cancel |   |  |  |  |  |  |  |  |  |
|                               |                    |                                                            |                                |        |   |  |  |  |  |  |  |  |  |
| Statistics                    |                    |                                                            |                                |        |   |  |  |  |  |  |  |  |  |
| Articles                      |                    |                                                            |                                |        |   |  |  |  |  |  |  |  |  |
| Editorial Activity            |                    |                                                            |                                |        |   |  |  |  |  |  |  |  |  |
| Users                         |                    |                                                            |                                |        |   |  |  |  |  |  |  |  |  |
| Reports                       |                    |                                                            |                                |        |   |  |  |  |  |  |  |  |  |
|                               |                    |                                                            |                                |        |   |  |  |  |  |  |  |  |  |
| Tools                         |                    |                                                            |                                |        |   |  |  |  |  |  |  |  |  |
|                               |                    |                                                            |                                |        |   |  |  |  |  |  |  |  |  |
|                               |                    |                                                            |                                |        |   |  |  |  |  |  |  |  |  |
|                               |                    |                                                            |                                |        |   |  |  |  |  |  |  |  |  |
|                               |                    |                                                            |                                |        |   |  |  |  |  |  |  |  |  |
|                               |                    |                                                            |                                |        |   |  |  |  |  |  |  |  |  |
|                               |                    |                                                            |                                |        |   |  |  |  |  |  |  |  |  |
|                               |                    |                                                            |                                |        |   |  |  |  |  |  |  |  |  |
|                               |                    |                                                            |                                |        |   |  |  |  |  |  |  |  |  |
|                               |                    |                                                            |                                |        |   |  |  |  |  |  |  |  |  |